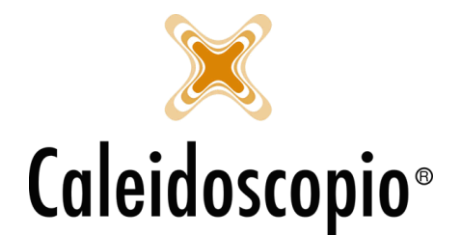

## Primo accesso alla stampa di un nuovo utente AVISNet

Al primo accesso di ogni utente abilitato alla stampa delle etichette è necessario configurare la stampante.

Dalla pagina di "Sala Prelievo", dopo aver inserito i dati del donatore (e della donazione), si abiliteranno i tasti di "stampa" e "imposta".

| N. copie | 1 | ៉្រុំ=_ Stampa | Ŧ |
|----------|---|----------------|---|
|          |   | 📥 Imposta      |   |

Cliccando su IMPOSTA si aprirà una finestra con i dati già configurati, vanno solo confermati. Selezionare da "nome stampante" la DYMO appena creata e salvare le modifiche con il tasto "applica".

| 상 Seleziona st  | ampante                     | ×                                            |
|-----------------|-----------------------------|----------------------------------------------|
| Nome stampant   | e Seleziona DYMO LabelWrite | r 450                                        |
| Alimentatore    | ↓                           | $\sim$ Alimentatore cartellino giallo $\sim$ |
| Righe da saltar | 🖶 Stampa                    | ×                                            |
| Righe da saltar | Generale                    |                                              |
| Spazi da aggiui |                             |                                              |
| Dimensione del  | Seleziona stampante         |                                              |
| Numero di copi  | Brother HL-L8350CDW serie   | es Printer III HP DeskJet 3700 serie:        |
| Orientamento d  | ₽ Fax                       | Invia a OneNote 16 ✓                         |
|                 |                             |                                              |
|                 | Chata Office                | Annulla                                      |
|                 | Percorso:                   | Stampa su file Preferenze                    |
|                 | Commento:                   | Trova stampante                              |
|                 | Pagine da stampare          |                                              |
|                 | <ul> <li>Tutte</li> </ul>   | Numero di copie: 1                           |
|                 | Selezione Pagina corre      | nte                                          |
|                 | O Pagine:                   | Fascic.                                      |
|                 |                             | 11 22 33                                     |
|                 |                             |                                              |
|                 |                             | Orange Argulla Argula                        |
|                 |                             | Stampa Annulia Applica                       |

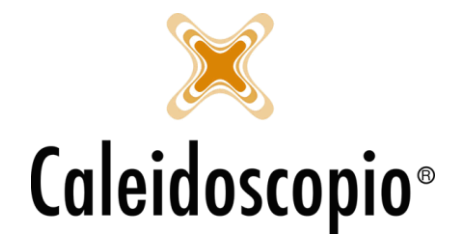

Caleidoscopio Software Solutions srl Via Giardini, 470 Scala H 41100 Modena P.IVA 03166160360 CF 03166160360 tel. 059 343993 - fax 059 352643 mail@caleidoscopio.it - www.caleidoscopio.it

Selezionare la "selezione automatica" su ALIMENTATORE e selezionare come font del carattere 8.

| Nome stampante                          | Seleziona             | DYMO LabelWriter 45  |                                   |   |
|-----------------------------------------|-----------------------|----------------------|-----------------------------------|---|
| Alimentatore                            | C                     | Selezione automatica | ( V Nimentatore cartellino giallo |   |
| Righe da saltare all'inizio             |                       |                      | Righe da saltare all'inizio       |   |
| Righe <mark>da saltare alla fine</mark> |                       |                      | Righe da saltare alla fine        |   |
| Spazi <mark>d</mark> a aggiungere a sir | ni <mark>s</mark> tra |                      | Spazi da aggiungere a sinistra    |   |
| Dimensione del carattere                |                       | 8                    | Dimensione del carattere          |   |
| Numero <mark>di co</mark> pie           |                       |                      |                                   |   |
| Orientamento del foglio                 |                       | Verticale            |                                   | ~ |

Cliccando su "ok" è possibile procedere con la stampa delle etichette.

<u>ATTENZIONE:</u> Se all'accesso di AVISNet non si dispone del tasto "IMPOSTA", è sufficiente abilitarlo tramite "STRUMENTI" → "Configurazioni" → "Sala Prelievo (Configurazioni)" → "Mostra pulsante di scelta della stampante".

Se non è presente la voce di strumenti, contattare l'amministratore di sistema.